# Firewall configurations with Guarddog The Watchdog

The KDE Guarddog program promises an easy Linux firewall setup with just a few clicks. Guarddog helps inexperienced users secure computers – and even whole networks – against attack. BY HOLGER JUNGE

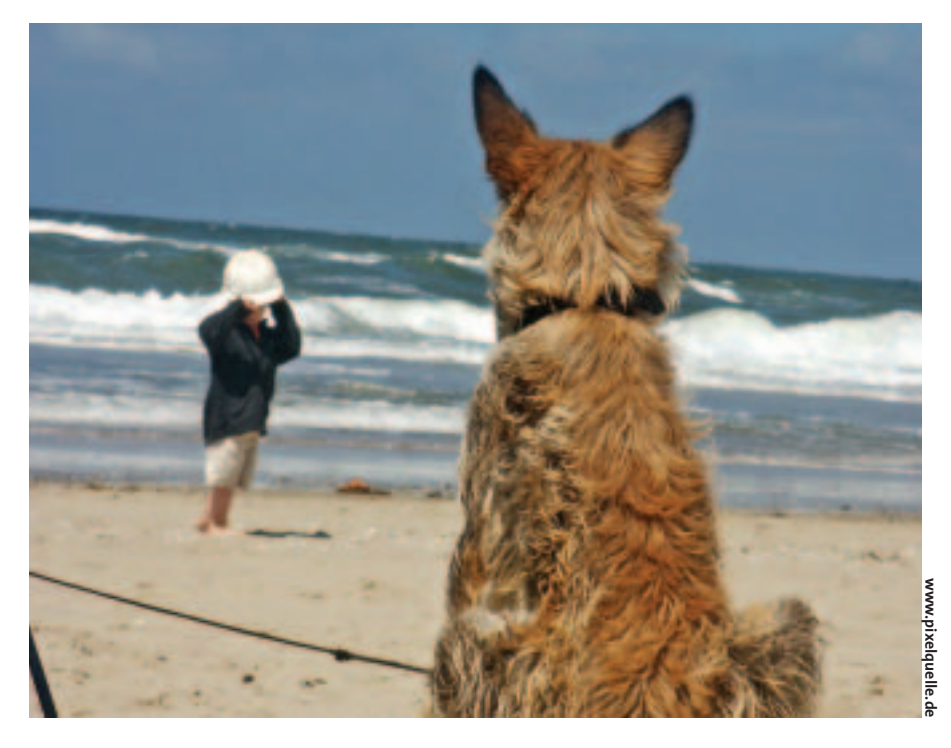

he IPChains (Linux 2.2) and IPTables (Linux 2.4) tools configure the Linux firewall, but these command-line tools can be slightly cryptic for Linux newcomers. Simon Edwards developed Guarddog [1] to simplify the task of firewall configuration. Guarddog is a GUI-based configuration utility for managing firewalls. The Guarddog utility is licensed under the GPL and runs on either KDE 2 or KDE 3.

Users can download the stable version 2.2.0 at [2]. Besides the sources, the site has ready-to-run binaries for Mandrake, Red Hat, and Debian. If you want to try out the latest features, try version 2.3.2 from [2]. But before you do, check out the pros and cons in the "For the Brave" box.

Guarddog is primarily designed for home or private network use. Although vendors such as Red Hat, Mandrake, and Suse have simple GUI-based firewall tools, these tools often lack granularity. Power users who require a more detailed setup may prefer to use Guarddog on these distributions.

# **Security Pitfalls**

Inexperienced users need to be very careful when setting up a firewall with Guarddog. The ability to point and click within the GUI often leads users to allow

| Second and the                   | Zane Preportes                                                                                   |                                                                                    |  |
|----------------------------------|--------------------------------------------------------------------------------------------------|------------------------------------------------------------------------------------|--|
| witand Hetaots Zarana<br>Network | Henris: Solarvat<br>Cone and<br>Interest Cathing Zono (Ault by)<br>Zona Addresses                |                                                                                    |  |
| Mon Zane                         | Addresses can be lost raines, note<br>specified as network marks or a pla-<br>or 392, 168, 1,024 | erk names er IP oddresses. Masis can be<br>in namber n.g. 593-168 3.6/35.255.255.0 |  |

Figure 1: The Guarddog GUI after launching with two preconfigured network zones: *Internet* and *Local*.

| Colorest Barrante Correct                                                                                                    | Zane Properties<br>Photocarts served trans yone "Internet" to cherds in paries                                                                                                    |  |  |
|----------------------------------------------------------------------------------------------------|----------------------------------------------------------------------------------------------------|--|--|
| Internet<br>Local                                                                                                    | Notest Robust Local<br>- dRot<br>- Globic Serve<br>- Globic Serve<br>- Globic Serve<br>- Globic Serve<br>- Robic Serve<br>- Robic Serve<br>- Globic Serve<br>- Globic Serve<br>- G |  |  |
| Click on the name<br>of a protocol to<br>view information<br>about it.                                                        | - ∰Historia<br>- ∰Historia<br>- † Bast Linkad                                                                                                    |  |  |
| (Advanced shoreation<br>ton be tarted on carry<br>the "Share advanced<br>protocal help."<br>charkbox on the<br>Advanced tob.) | = pertinguing biograph.                                                                                                    |  |  |

Figure 2: The Protocol tab allows users to specify the protocols that the firewall will allow or deny. No need to worry about port numbers.

| a tered tergeries, terseg                                                                                                    | 101                        |
|----------------------------------------------------------------------------------------------------|----------------------------|
| Zanac Presson Logama Advanced                                                                                                    |                            |
| a log blocked packets                                                                                                    |                            |
| A Log rejected peckets                                                                                                    |                            |
| Note: the options below do not apply to Linux Remets +2.                                                                                                    | 4.                         |
| & Log abolied TCP connectoons (half upon scars)                                                                                                    |                            |
| Rate Lie Ring                                                                                                    |                            |
| (3) 36 Rate ber 8 logging                                                                                                    |                            |
| Fam: 32 packets per Second #                                                                                                    |                            |
| Barst: 102 packets                                                                                                    |                            |
| A S Warn when limiting                                                                                                    |                            |
| Warway Sale 22 per Minute 4                                                                                                    |                            |
| E Lag P Options It log TCP sequence numbers                                                                                                    |                            |
| H Lag TCP Caltons Logging Priority Warrant                                                                                                    |                            |
| A REAL PROPERTY AND A REAL PROPERTY AND A REAL PROPERTY A REAL PROPERTY AND A REAL PROPERTY AND A REAL PROPERTY |                            |
|                                                                                                    |                            |
|                                                                                                    |                            |
|                                                                                                    |                            |
| and a literature of the second second s                                                                                                    | Atest (CC) Apply () Cancel |
|                                                                                                    |                            |

Figure 3: Administrators can use the Logging tab to specify what kind of logging the firewall should provide.

more ports than necessary. At the other extreme, it is quite easy to "harden" a machine to an extent where some services become unusable.

Also, Guarddog is a KDE application and should not be running on a server machine in the traditional sense of the word. If you have a dedicated server on your LAN, it makes sense to create a Guarddog configuration on a desktop computer and copy the resulting script to the server.

Because Guarddog is based on IPChains or IPTables, users need to ensure that the necessary kernel modules are actually available on the server. Most distributions take care of this automatically. If your distribution doesn't, you may need to recompile the kernel to include IPTables or IPChains.

Guarddog uses protocoloriented filter commands. Users do not need to specify port numbers, which helps to avoid configuration errors. Guarddog also supports machine groups, or zones, and this gives users the option of setting up a demilitarized zone (DMZ).

#### The GUI

You must launch Guarddog with root privileges to allow the program to apply the firewall rules. Figure 1 shows Guarddog immediately after launching. Unfortunately, the GUI for Guarddog is not very intuitive in parts. The Guarddog GUI has four tabs. The first of these tabs, the *Zone* tab, allows users to group computers into zones.

Zone properties expects IP address or address range entries for the zone. There are two preconfigured zones called *Internet* and *Local* that the user cannot delete. The *Internet* zone automatically includes any IP addresses that are not included in any other zone. *Local* includes the addresses of the local network adapters. A standalone

### For the Brave

The current developer version of Guarddog is 2.3.2. There are a few drawbacks to using this version in production environments. On the upside, the brave can look forward to a few new features. Version 2.3.2 supports port areas for user-defined protocols. The developers have also modified the version to support Linux 2.6 and added several new protocols to the list, such as RSync, Distcc, GKRellm, Bittorrent, PGP Key Server, Jabber over SSL, and the Microsoft Media Server protocol.

| Inst Present Logging Advanced<br>Conduct Present<br>Conduct State Present<br>Local Dynamic Fort Ranger (1824) ( 1999)<br>CAllow TCP Limitalianges | DHCF<br>Traile DHCP on Interfaces. |
|----------------------------------------------------------------------------------------------------|------------------------------------|
| User Defined Protocols<br>Name Type Port                                                                                                    | imparitspari<br>Desingtian         |
| New Patricol<br>Name:<br>Type: + Porte: 2 - 2 -                                                                                                   | import_ Export_                    |
|                                                                                                    | Alexan ( CK) ( Apply ) ) Cance     |

Figure 4: Guarddog supports detailed firewall configurations. For example, users can define protocols and import or export scripts.

system will be fine with just these two zones.

You can use the *Protocol* tab (Figure 2) to allow or deny specific protocols. The tree structure on the right hand side of the window organizes protocols by category. DNS is typically the first service you need to allow. The DNS entry is located in the Network category. Clicking the DNS - Domain Name Server checkbox puts a checkmark in the box to indicate that the service is allowed. (Make sure you enable the changes by clicking Apply.) If you click the checkbox again, the checkmark toggles to an X to indicate that the firewall will explicitly deny connections that use this protocol. An empty checkbox indicates that the firewall will ignore any requests for the port.

HTTP, the FTP protocol (in the *File transfer* category), and the SMTP and POP3 mail protocols are other frequently required protocols.

# Logging Protocols

The *Logging* tab (see Figure 3) provides detailed options for Guarddog logging in

that fills up the syslog and overloads the hard disk.

tial

service

the syslog. Logging gives users a

tool for detecting

port scans. Guard-

dog users can set

the logging rate to restrict the num-

ber of entries in

the firewall logs. A limit for the maxi-

mum number of

entries will help you avoid poten-

denial

which are some-

times caused by

an IP packet storm

of

attacks.

If you need details on all incoming IP and TCP packets, you can select the option to log all packets and TCP sequence numbers at the bottom of the window.

The Advanced tab (see Figure 4) gives experienced admins options for fine tuning the firewall to reflect their needs. If something goes wrong, don't worry: you can always click on *Restore to factory defaults...* to restore the default Guarddog settings. The defaults for *Local Dynamic Port Range* are fine in most cases. They specify the port range Linux is allowed to use for outgoing connections.

If you are missing a protocol in the *Protocol* tab, you can click *New Protocol* and then type the protocol name, state whether the protocol speaks TCP or UDP, and specify the port numbers the protocol uses.

Guarddog has a useful option for importing and exporting firewall scripts created with the Guarddog tool. Guard-

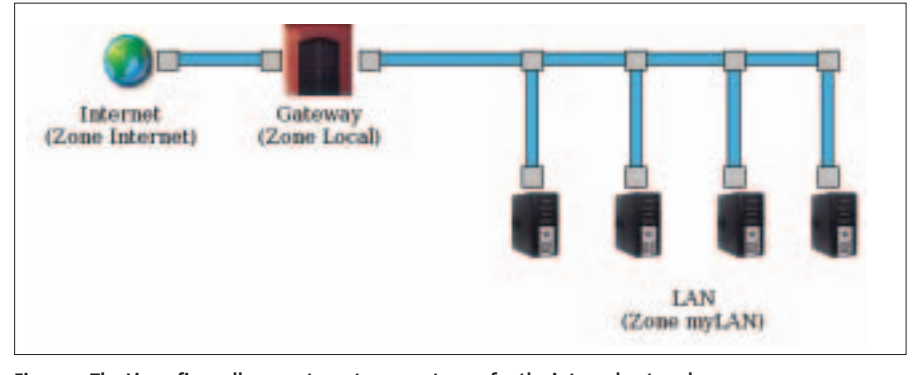

Figure 5: The Linux firewall computer acts as a gateway for the internal network.

dog can export the current settings to a simple shell script and store the script below /*etc/rc.firewall*. Because servers do not typically run KDE, admins can simply click the *Export* button to export a script, copy the script to the server, and run the script on the server.

# Gateway to the World

Of course, Linux firewalls are not typically used to protect standalone systems, but are, instead, used as part of the security structure for a complete network. In this case, the Linux computer acts as a gateway and has two network interfaces, one facing the Internet, and the other facing the internal network (see Figure 5). It is quite simple to set up Guarddog for this scenario, however, you do need a system with kernel version 2.4. You also need to set up IP masquerading before deploying the firewall. Guarddog can't help you with this step, but the Guidedog tool at [4] can.

The first step is to create a new Guarddog zone for the local network. To do so, click *New Zone* in the *Zone* tab. You can call the zone "LAN," for example. Then click *New Address* to set the IP addresses, such as 192.168.1.0/24. Now click on *Internet* and *Local* below *Connection* to ensure that the LAN is connected to the Internet and the local computer.

Select the *Internet* in the *Protocol* tab and check the boxes for the required protocols in the LAN column. Finally, click *Apply* to store the settings in */etc/rc. firewall* and launch the firewall.

#### INFO

- [1] Guarddog: http://www.simonzone.com/ software/guarddog
- [2] Download: http://www.simonzone.com/ software/guarddog/#download
- [3] Online Manual: http://www.simonzone. com/software/guarddog/#manual
- [4] Guidedog: http://www.simonzone.com/ software/guidedog/

Holger Junge works for Lifemedien, where he looks after Linux domain hosting servers, Web servers, MySQL database servers, and Oracle databases.

AUTHOR

ш